# NFOCUS Major Release Children and Family Services April 11, 2021

A Major Release of the N-FOCUS system is being implemented April 11, 2021. This document provides information explaining new functionality, enhancements and problem resolutions made effective with this release. This document is divided into four main sections:

**General Interest and Mainframe Topics:** All NFOCUS users should read this section.

**ACCESSNebraska:** NFOCUS users responsible for case activity received through the Web based Electronic Application should read this section.

**Developmental Disabilities Programs:** NFOCUS users who work directly with DD programs and those who work with the related Medicaid cases should read this section.

**Note:** This section will only appear when there are tips, enhancements or fixes specific to Development Disabilities Programs.

**Expert System:** All NFOCUS users with responsibility for case entry for AABD, ADC Payment, SNAP, CC, FW, IL, MED, and Retro MED should read this section.

**Note:** When new functionality is added to NFOCUS that crosses multiple topics (ie General Interest and Mainframe, Alerts, Correspondence, Expert System etc) the functionality will be described in one primary location. This location will usually be the General Interest and Mainframe section or the Expert System section. Alerts, Work Tasks and Correspondence that are part of the new functionality may be documented in both the primary location that describes the entire process in addition to being in the Alerts, Work Tasks and Correspondence sections. P

Interfaces, Document Imaging and NFOCUS Tips sections will be added as appropriate for the release.

## Table of Contents

| Detail School Attendance Grade Level (New)                                                                                                    |
|----------------------------------------------------------------------------------------------------|
| CFS - School District and School Names (Update)                                                                                                    |
| Activity History List Window (Fix)                                                                                                    |
| Alerts                                                                                                    |
| Parent Contact Exception Alert #639 (New)                                                                                                    |
| Narrative                                                                                                    |
| Identify Safety Network Narrative (Update)       4         Modification of Summary Narratives in ORG investigation (Update)       6         Correspondence       7         Notice of Claim Overpayments       7         Case Plan, Prevention Plan & TLP Correspondence (New)       7         CAN/APS/Minor Finding Letter (Update)       8         Superintendent Letter (Update)       9         ACCESSNebraska       13         Exit Button Changes in Web Apps (Update)       13         Protective Service Alert Page (Update)       14         NFOCUS Tips       15         Administrative Role:       15         Foster Care Prevention Plan (FCPP) Redesign (New)       15         List Foster Care Prevention Plan Window       16         Add a Foster Care Prevention Plan       18 |
| Modification of Summary Narratives in ORG investigation (Update)                                                                                                    |
| Accession of Claim Overpayments       6         Correspondence       7         Notice of Claim Overpayments       7         Case Plan, Prevention Plan & TLP Correspondence (New)       7         CAN/APS/Minor Finding Letter (Update)       8         Superintendent Letter (Update)       9         ACCESSNebraska       13         Exit Button Changes in Web Apps (Update)       13         Protective Service Alert Page (Update)       14         NFOCUS Tips       15         Administrative Role:       15         Children and Family Services       15         Foster Care Prevention Plan (FCPP) Redesign (New)       15         List Foster Care Prevention Plan Window       16         Add a Foster Care Prevention Plan       18                                               |
| Correspondence7Notice of Claim Overpayments7Case Plan, Prevention Plan & TLP Correspondence (New)7CAN/APS/Minor Finding Letter (Update)8Superintendent Letter (Update)9ACCESSNebraska13Exit Button Changes in Web Apps (Update)13Protective Service Alert Page (Update)14NFOCUS Tips15Administrative Role:15Children and Family Services15Foster Care Prevention Plan (FCPP) Redesign (New)16Add a Foster Care Prevention Plan18                                                                                                    |
| Notice of Claim Overpayments7Case Plan, Prevention Plan & TLP Correspondence (New)7CAN/APS/Minor Finding Letter (Update)8Superintendent Letter (Update)9ACCESSNebraska13Exit Button Changes in Web Apps (Update)13Protective Service Alert Page (Update)14NFOCUS Tips15Administrative Role:15Children and Family Services15Foster Care Prevention Plan (FCPP) Redesign (New)15List Foster Care Prevention Plan Window16Add a Foster Care Prevention Plan18                                                                                                    |
| Case Plan, Prevention Plan & TLP Correspondence (New)7<br>CAN/APS/Minor Finding Letter (Update)                                                                                                    |
| CAN/APS/Minor Finding Letter (Update)                                                                                                    |
| Superintendent Letter (Update)                                                                                                    |
| ACCESSNebraska                                                                                                    |
| Exit Button Changes in Web Apps (Update)13Protective Service Alert Page (Update)14NFOCUS Tips15Administrative Role:15Children and Family Services15Foster Care Prevention Plan (FCPP) Redesign (New)15List Foster Care Prevention Plan Window16Add a Foster Care Prevention Plan18                                                                                                    |
| Protective Service Alert Page (Update)                                                                                                    |
| NFOCUS Tips                                                                                                    |
| Administrative Role:                                                                                                    |
| Children and Family Services                                                                                                    |
| Foster Care Prevention Plan (FCPP) Redesign (New)                                                                                                    |
| List Foster Care Prevention Plan Window16<br>Add a Foster Care Prevention Plan18                                                                                                    |
| Add a Foster Care Prevention Plan                                                                                                    |
|                                                                                                    |
| Tie a Foster Care Prevention Plan                                                                                                    |
| Identify Safety Network Narrative                                                                                                    |
| Education Court Report Transitional Living Plan (Undate)                                                                                                    |
| Independent Living Services Can Claim IV-E                                                                                                    |
| Deleting SDM Case Plan with Prevention Plan (IIndate) 23                                                                                                    |
| Derkness to Light Training Name Change (Undate)                                                                                                    |
| Printing Guardianship Agreement Error (Fixed)                                                                                                    |
| SDM Safety Plan Suitability Checklist (Indate)                                                                                                    |
| Foster Care Prevention Plan Services                                                                                                    |
| Viewing the Old Foster Care Prevention Plan                                                                                                    |

## General Interest and Mainframe

Detail School Attendance Grade Level (New)

A new Education level has been added to the Detail School Attendance Window. The new level is Not School Aged. This will allow the worker to now accurately complete School Letters for children who are not yet school aged. The functioning of this will be the same as the existing Grade level options. This will allow the worker to enter the school district that the child is attending but it does not require the worker to enter the Current School if it does not apply.

| N-FOCUS - Detail School Attendance  | - 🗆 X                                     |
|-------------------------------------|-------------------------------------------|
| File Go To Help                     |                                           |
|                                     |                                           |
| EVE BREAD                           | ADD                                       |
| Grade Level NOT SCHOOL AGED         | ▼ Is The Child Currently Home Schooled? □ |
| School Currently Attending          |                                           |
| School District Currently Attending | ADAMS CENTRAL PUBLIC SCHOOLS              |

## CFS – School District and School Names (Update)

A new School District for the facility run schools has been created and the names of the Facility based schools have been updated. The new district is titled DHHS Facility Based School System. The new School can be located by entering their location.

Kearney includes:

- West Kearney High
- Geneva North

Lincoln includes:

- YRTC Lincoln Facility (Radcliff Rd)
- Nebraska Youth Academy (YRTC Kids at Whitehall)
- Morton School (Whitehall Residence)

#### Activity History List Window (Fix)

This window will now display over 99 Master Case rows when over 99 Master Cases are assigned to the same worker on the same day.

## Alerts

Parent Contact Exception Alert #639 (New)

The Parent Contact Exception Alert will run every 30 days before the end date of the Exception in order to alert workers to start making contacts with parents or create a new Exception.

|                                                                  | 1                                                                                  | 5                                                                                                    |
|------------------------------------------------------------------|------------------------------------------------------------------------------------|----------------------------------------------------------------------------------------------------|
|                                                                  |                                                                                    | INQUIRY                                                                                                    |
|                                                                  |                                                                                    |                                                                                                    |
| Name LEROY J GIBBS                                               |                                                                                    |                                                                                                    |
| Name GIBBS, LEROY J                                              |                                                                                    |                                                                                                    |
|                                                                  | Alert Status                                                                       |                                                                                                    |
| Number 639                                                       | OFEN                                                                               |                                                                                                    |
| Display Date 06-07-2021                                          |                                                                                    |                                                                                                    |
|                                                                  |                                                                                    |                                                                                                    |
|                                                                  |                                                                                    |                                                                                                    |
|                                                                  |                                                                                    |                                                                                                    |
| TION WILL END ON 07-06-2021 FOR<br>ONTACTS OR DO A NEW EXCEPTION | R ELEANOR GIBBS. BEGIN<br>IN.                                                      | î                                                                                                    |
|                                                                  |                                                                                    |                                                                                                    |
|                                                                  | Name LEROY J GIBBS<br>Name GIBBS, LEROY J<br>Number 535<br>Display.Date 06-07-2021 | Name       LEROY J GIBBS         Name       GIBBS, LEROY J         Number       535         Display.Date       06-07-2021 |

## Narrative

#### Identify Safety Network Narrative (Update)

- The Child Plan narratives have been updated to include Identify Safety Network.
- The Caregiver Plan Narratives have been updated to include Identify Safety Network.
- The Current Child Plan Narratives have a section for Identify Safety Network added.

See screen prints on the next page.

| N-FOCUS - Detail SDM Case Plan Narrative |          |                     | - 🗆 ×               |
|------------------------------------------|----------|---------------------|---------------------|
| nie Actions Help                         | 8        | 1                   | <b>&gt;</b>         |
| Household Name: TANYA SAX                |          | Case Plan ID: 59805 | 583 ADD             |
| Goals:                                   |          |                     |                     |
|                                          |          |                     | Max                 |
| Strategy:                                |          |                     |                     |
|                                          |          |                     | Max                 |
| iervices:                                |          |                     |                     |
|                                          |          |                     | Max                 |
| identify Safety Network:                 |          |                     |                     |
|                                          |          |                     | Max                 |
| rogress:                                 |          |                     |                     |
|                                          |          |                     | Max                 |
|                                          |          | 03-0                | I-FOCUS - Test Date |
| Ar sur a warmanar rfa                    |          | - Annel             | 03-29-2021 12:5     |
| N-FOCUS - Detail SOM Case Plan Narrative |          |                     | - 🗆 X               |
| e Actions Help                           | <u>@</u> |                     | <b>S</b>            |
| ouschold Name: TANYA SAX                 |          | Case Plan ID: 59805 | 583 ADD             |
| oals:                                    |          |                     |                     |
|                                          |          |                     | Max                 |
| rategy:                                  |          |                     |                     |
|                                          |          |                     | Max                 |
| ervices:                                 |          |                     |                     |
|                                          |          |                     | Max                 |
| entily Safety Network:                   |          |                     |                     |
|                                          |          |                     | Max                 |
| ogress:                                  |          |                     |                     |
|                                          |          |                     | Max                 |
|                                          |          | 03-6                | I-FOCUS - Test Date |
|                                          |          | Cane a              | 03232021 12.4       |

#### Modification of Summary Narratives in ORG investigation (Update)

Changes have been made to Organization (ORG) investigation. These changes will make it easier for workers to complete Organization Investigations in a timelier manner.

The narratives have been updated and streamlined. The changes to the ORG related investigation narratives are found in the in the Detail Organization screen by clicking the Summary push button.

- ALLEGED VICTIM- renamed to VICTIM FUNCTIONING
- ORGANIZATION PROVIDER No changes
- SAFETY RESPONSE No changes
- ALLEGED PERPETRATOR -renamed to PERPETRATOR FUNCTIONING
  - Narrative box verbiage changed to-"Describe the perpetrator's relationship to the victim, attitude toward the victim, and functioning influencing the abuse/neglect as it relates to their role.
- EVIDENCE/INTERVIEW SUMMARY -renamed to EVIDENCE
  - Narrative box verbiage changed to- "List any evidence that exists and where specifically evidence can be found (i.e., police reports, photographs, CAC interviews, written statements, medical reports, etc.)."
- **MALTREATMENT**-renamed to MALTREATMENT & CIRCUMSTANCES SURROUNDING THE MALTREATMENT
  - The drop-down box has been removed to combine drop down Maltreatment items into one narrative.
  - Narrative box verbiage changed to -"Information gathered regarding maltreatment, contributing factors that led to maltreatment, case status determination and supporting basis for finding."
- COMBINED ALL RECOMMENDATIONS renamed RECOMMENDATIONS
  - RECOMMENDATION for SERVICES
  - RECOMMENDATION to the COUNTY ATTORNEY
  - ORGANIZATION RECOMMENDATIONS
  - $\circ$   $\,$  OTHER RECOMMENDATIONS  $\,$
  - $\circ$  The RECOMMENDATIONS drop down has been removed.
    - Narrative box verbiage changed— "Explain recommendations or referral made to the family, county attorney or legal representatives, organization or agency"
  - The recommendations narrative is now optional.
- **CONSULTATION** with LICENSING has been added as a new narrative to the list of Summary narratives.
  - A supervisor consultation narrative has been added

## Correspondence

#### Notice of Claim Overpayments

Updates to this correspondence include:

- Added begin/end date range of services and overpayment amount for each claim
- Changed detail heading from 'THERAP #' to 'EXT CLM #'

## Case Plan, Prevention Plan & TLP Correspondence (New)

The Correspondence for Case Plan, Prevention Plan & TLP will be a standardized correspondence format. The Title section of the Correspondence will reflect the information being printed in the following way:

- If there is only Case Plan information but the individual does not have a Prevention Plan or TLP the title will be CASE PLAN.
- If there is a Case Plan and Prevention Plan for the individual the title will be CASE PLAN/PREVENTION PLAN.
- If there is a Case Plan and TLP but no Prevention Plan the title will be CASE PLAN/TLP
- If there is a Case Plan, Prevention Plan and TLP the title will be CASE PLAN/PREVENTION PLAN/TLP
- With the new process there will no longer be a TLP & Prevention Plan as the individual would have to have a Case Plan in order to have a Prevention Plan
- There is an exception for a TLP & Prevention Plan being tied until the currently active Prevention Plan meets its end date requirement.
  - For these there would be an option where the title would reflect Prevention Plan/TLP

In the body of the Correspondence there will be the following sections:

- Case Plan
  - Case Plan information will display
  - Case Plan Narratives will display
- Prevention Plan
  - Verbiage has been changed from Foster Care Prevention Plan to Prevention Plan
  - Eligibility and Children names will display
- TLP
  - $\circ$   $\;$  TLP information will be displayed
- If there is no information for any of these sections in the database, then they will be absent from the Correspondence being printed.

See example on the next page.

| TITLE: CASE PLAN/PREVENTION PLAN/TLP                        |
|-------------------------------------------------------------|
| Case Plan:                                                  |
| This is where the information for the Case Plan.            |
| Case Plan Narratives will display here too.                 |
| Prevention Plan:                                            |
| This is where Eligibility and Children names would display. |
| TLP:                                                        |
| This is where information for the TLP would go.             |
| TLP Narratives Section will display                         |
|                                                             |
|                                                             |

## CAN/APS/Minor Finding Letter (Update)

CPS/APS/Minor Finding Letters have been updated to include a heading with information regarding the Allegation, Incident Date and Allegation finding. This information will automatically generate from Information entered on NFOCUS. There will be no changes for the user.

Allegation: Physical Abuse Incident Date: 04-01-2021 Allegation Finding: Court Substantiated

## Superintendent Letter (Update)

Updates to the School Notice Window include two new buttons:

- Change of Circumstance
- Educational Surrogate

There are also updates to the Purpose drop down options.

| B                                | 1      | <b>&gt;</b>     |
|----------------------------------|--------|-----------------|
| Purpose Change of Circumstances  |        | AD              |
| ild<br>Age Name                  | Change | of Circumstanc  |
| 13 KRIS TILDEN<br>1 MIKE SAYKNEE | Pare   | ntal Rights     |
| 15 JAMES TILDEN                  | Par    | ent Contact     |
|                                  | Educat | ional Surrogate |
|                                  | Schoo  | Attendance      |
|                                  |        |                 |

The change of Circumstance button will enable after the child and the Change of circumstance option in the Purpose drop down are selected.

Change of Circumstance

- The change of circumstance option now combines the options of Change in Child Placement, Change in Worker Assignment, Change in Parent Involvement, Parental Rights Term/Rel. and Change in School district into one letter.
- If Change in Out-of-Home Placement or Change in School District is selected the worker will use the out select arrows to go to either the List Removal/Placement Page or The School Attendance window to populate the appropriate information.
- The change of circumstance button will also be used on the YRTC letter so previous schools can be populated.
- **Note:** The New School District and Out-of-Home placements should be created prior to creating the letter. If the New Placement and School District are not created prior to the letter the user will not have the option to pull in the Prior Placement and Prior District information.

| I-FOCUS - | Change of Circumstance          |
|-----------|---------------------------------|
| Child:    | KRIS TILDEN                     |
|           | Change in Case Manager          |
|           | Change of Parental Contact      |
|           | Change in Parental Rights       |
|           | Change in Out-of-Home Placement |
|           | Change in School District       |
| Child's   | Previous Placement              |
| Child's   | Prior school/school district    |
|           | OK Cancel                       |

The Educational Surrogate button will be used to identify if an Educational Surrogate "HAS BEEN", "NEEDS TO BE" OR "DOES NOT NEED TO BE" identified.

Educational Surrogate

- This window also gives the worker the ability to populate the name, address and phone number for the surrogate.
- If a surrogate has been entered in the List School attendance window this information will populate in the new Educational Surrogate window.

The following changes have been made to the Identify Parent window.

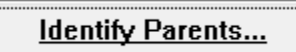

- The heading of Mother and Father have been changed to Parent 1 and Parent 2.
  - The case participants will display in both boxes but the individual will only be able to be selected for one of the roles.
  - $\circ~$  If the worker selects the wrong Parent the clear button can be used to remove the selection.

| Name         | Role            |
|--------------|-----------------|
| DAN TILDEN   | CES PARTICIPANT |
| JEFF TILDEN  | PARTICIPANT     |
| KRIS TILDEN  | PARTICIPANT     |
| MIKE SAYKNEE | PARTICIPANT     |
| BARB TILDEN  | CFS PARTICIPANT |
| irent 2      |                 |
| Name         | Ext Role        |
| DAN TILDEN   | CFS PARTICIPANT |
| JEFF TILDEN  | PARTICIPANT     |
| KRIS TILDEN  | PARTICIPANT     |
| MIKE SAYKNEE | PARTICIPANT     |
| BARB TILDEN  | CFS PARTICIPANT |
|              |                 |

The following changes have been made to the Parental Rights window:

Parental Rights...

- The identified child's name has been added to the top of the window.
- The heading of Mother and Father have been changed to Parent 1 and Parent 2.
- The wording in the four options has also changed. (See screen print below for details)

| OCUS - Parental Rights                                                                                                    |                                                                                                    |
|----------------------------------------------------------------------------------------------------|----------------------------------------------------------------------------------------------------|
| ild: KRIS TILDEN                                                                                                    |                                                                                                    |
| arent 1                                                                                                    |                                                                                                    |
| Designate the status of each parent's rights (i.e. intact, terminated, reline<br>participation in education decisions for the child. Choose one of the follo                                                                                                    | quished or deceased) and<br>owing for each parent:                                                                                                    |
| The parental rights of JEFF TILDEN are intact. JEFF wishes to partici                                                                                                    | pate in education decisions for the child.                                                                                                    |
| The parental rights of JEFF TILDEN are intact. It is unknown whethe decisions for the child.                                                                                                    | r JEFF wishes to participate in education                                                                                                    |
| The parental rights of JEFF TILDEN have been terminated or relinquis participate in education decisions for the child.                                                                                                    | shed. JEFF does not have the right to                                                                                                    |
| JEFF TILDEN is deceased.                                                                                                    |                                                                                                    |
|                                                                                                    |                                                                                                    |
| arent 2                                                                                                    |                                                                                                    |
| arent 2<br>Designate the status of each parent's rights (i.e. intact, terminated, reline<br>participation in education decisions for the child. Choose one of the follo                                                                                                    | quished or deceased) and<br>owing for each parent:                                                                                                    |
| arent 2<br>Designate the status of each parent's rights (i.e. intact, terminated, reline<br>participation in education decisions for the child. Choose one of the follo<br>The parental rights of MIKE SAYKNEE are intact. MIKE wishes to part<br>child.                                                                                                    | quished or deceased) and<br>owing for each parent:<br>ticipate in education decisions for the                                                                                                    |
| arent 2<br>Designate the status of each parent's rights (i.e. intact, terminated, reline<br>participation in education decisions for the child. Choose one of the follo<br>The parental rights of MIKE SAYKNEE are intact. MIKE wishes to part<br>child.<br>The parental rights of MIKE SAYKNEE are intact. It is unknown whet<br>education decisions for the child.                                                                                                    | quished or deceased) and<br>owing for each parent:<br>ticipate in education decisions for the<br>ther MIKE wishes to participate in                                                                   |
| arent 2<br>Designate the status of each parent's rights (i.e. intact, terminated, reling<br>participation in education decisions for the child. Choose one of the follow<br>The parental rights of MIKE SAYKNEE are intact. MIKE wishes to participate<br>the parental rights of MIKE SAYKNEE are intact. It is unknown whet<br>education decisions for the child.<br>The parental rights of MIKE SAYKNEE have been terminated or reling<br>participate in education decisions for the child.                                              | quished or deceased) and<br>owing for each parent:<br>ticipate in education decisions for the<br>ther MIKE wishes to participate in<br>uished. MIKE does not have the right to                        |
| arent 2<br>Designate the status of each parent's rights (i.e. intact, terminated, relimparticipation in education decisions for the child. Choose one of the follow<br>The parental rights of MIKE SAYKNEE are intact. MIKE wishes to partichild.<br>The parental rights of MIKE SAYKNEE are intact. It is unknown whet education decisions for the child.<br>The parental rights of MIKE SAYKNEE have been terminated or reling participate in education decisions for the child.<br>MIKE SAYKNEE is deceased.                            | quished or deceased) and<br>owing for each parent:<br>ticipate in education decisions for the<br>ther MIKE wishes to participate in<br>uished. MIKE does not have the right to                        |
| arent 2<br>Designate the status of each parent's rights (i.e. intact, terminated, relimparticipation in education decisions for the child. Choose one of the follow<br>The parental rights of MIKE SAYKNEE are intact. MIKE wishes to participation decisions for the child.<br>The parental rights of MIKE SAYKNEE are intact. It is unknown whet education decisions for the child.<br>The parental rights of MIKE SAYKNEE have been terminated or reling participate in education decisions for the child.<br>MIKE SAYKNEE is deceased. | quished or deceased) and<br>owing for each parent:<br>ticipate in education decisions for the<br>ther MIKE wishes to participate in<br>uished. MIKE does not have the right to<br>N-FOCUS - Test Date |

The following changes have been made to the Parent Contact window:

Parent Contact...

- The identified child's name has been added to the top of the window.
- The heading of Mother and Father have been changed to Parent 1 and Parent 2.
- The wording in the four options has also changed. (See screen print below for details)

| ar       |                                                                                                    |
|----------|----------------------------------------------------------------------------------------------------|
| •        | All contact between the child and DAN TILDEN must be supervised as arranged by the Case Manage                                                                                                    |
| 0        | All contact between the child and DAN TILDEN must be monitored by the Case Manager.                                                                                                    |
| 0        | DAN TILDEN shall not have any contact with child at this time.                                                                                                    |
| 0        | At the current time, there are no contact restrictions between child and DAN TILDEN                                                                                                    |
|          |                                                                                                    |
| Dar      | '                                                                                                    |
| Par      | ent 2<br>All contact between the child and BARB TILDEN must be supervised as arranged by the Case Manag                                                                                                    |
| Par<br>⊖ | ent 2<br>All contact between the child and BARB TILDEN must be supervised as arranged by the Case Manag<br>All contact between the child and BARB TILDEN must be monitored by the Case Manager.                                                                    |
| Par<br>C | ent 2<br>All contact between the child and BARB TILDEN must be supervised as arranged by the Case Manag<br>All contact between the child and BARB TILDEN must be monitored by the Case Manager.<br>BARB TILDEN shall not have any contact with child at this time. |

## ACCESSNebraska

Exit Button Changes in Web Apps (Update)

With Internet Explorer browser being phased out by IS&T, all NFOCUS and ACCESSNebraska Web Apps will now use Chrome or a Custom Web Browser.

These changes affect the following pages:

MLTC Program pages

- ACA Healthcare Page
- MED Renewal Page
- CBI Page

EA Program page

• EA Application

Children and Family Service Program

PSA •

When the Yes button is selected on the Exit Button, the new Exit page will display.

The new exit page which will display with the message "You may close the webpage now."

To close the webpage, click the X on the upper right hand corner of the browser.

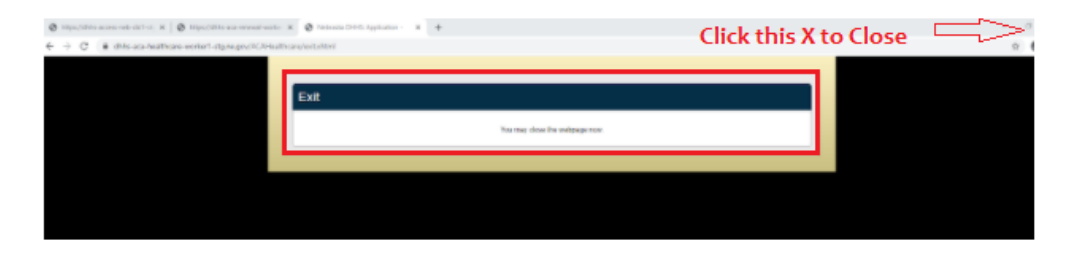

#### Protective Service Alert Page (Update)

The following Protective Service Alert page an Exit Confirmation pop up will display.

| ~ *                               | 101001110                          |                                |                          |         |
|-----------------------------------|------------------------------------|--------------------------------|--------------------------|---------|
| x Exit                            | _                                  | _                              |                          | -       |
| This PSA is                       | viewable only bec                  | cause the placement has be     | een closed.              |         |
| Status:<br>PSA ID Number          | Submitted<br>: 15212620            |                                | Case Worker:<br>Address: | JOE SCH |
| Last Update:                      | Thu Feb 25 13:58:0                 | Exit Confirmation              | hone:<br>mail:           | (402)59 |
| Aissing Perso                     | on Information                     | Are you sure you want to exit? |                          |         |
| Name of Youth:<br>DOB:<br>Gender: | MIKE SAYKNEE<br>01/01/2020<br>Male | ✓ Yes × No                     |                          |         |
| Age of Youth:                     | 1<br>Diada an African America      |                                |                          |         |

Select Yes, and the following message will display:

## You may close the webpage now.

## **NFOCUS** Tips

#### Administrative Role:

If an Organization is the Administrative Role and the Organization's Name has an "&" in the name, it may cause a correspondence error where you are not able to view or pint the correspondence. If this happens, call NFOCUS Production Support so the Organization Name can be changed.

## Children and Family Services

#### Foster Care Prevention Plan (FCPP) Redesign (New)

This redesign incorporates the Foster Care Prevention Plan into the SDM Case Plan. Once this new process is in place no new Prevention Plans will be able to be added using the Foster Care Prevention plan process that we are currently using.

- Current and Previous FCPPs will still be managed as they are today until they reach their end date. The worker will still be able to make edits/changes to a currently active plan but not make a new plan.
- All new FCPPs will be added using this new process and can be added regardless of the Case Plan Status as Prevention Plan dates do not fit inside Case Plan dates.
- The Case Plan functionality has been updated so that it can be used for older youth or young adults who have had a TLP and Prevention Plan.

| N-FOCUS - Detail SDM Case Plan<br>e Actions Detail Goto Help                  |                                 |                                                                     | - 0            |
|-------------------------------------------------------------------------------|---------------------------------|---------------------------------------------------------------------|----------------|
|                                                                               | P T 🔫 웥 👻 🚳                     | 1                                                                   | <b>S</b>       |
| S Case Name CE LO BEE<br>H Name SHEENA BEE                                    |                                 | MC # 5415                                                           | UPDAT          |
| egin Date 10-20-2020                                                          | ID Nbr 7094640                  | Caregiver Plan                                                      | Tied TLP       |
| nd Date 01-20-2021                                                            | -                               | Child Plan                                                          | SDM Summary    |
| empleted By JOSEPH SWIFT<br>trice AINSWORTH                                   | YV 🛃                            | Services                                                            | Status History |
| tatus Draft                                                                   | Status 10-22-2020               |                                                                     | Compliance     |
|                                                                               |                                 |                                                                     |                |
| Persons Involved in the Plan                                                  |                                 | Descent Obligation                                                  |                |
| Persons Involved in the Plan<br>Name<br>CE LO BEE<br>SHEENA BEE<br>GRAMMY BEE | Role<br>Child<br>Child<br>Other | Permanency Objectiv<br>Guardianship Relativ<br>Guardianship Relativ | Add<br>Remove  |
| Persons Involved in the Plan<br>Name<br>CE LO BEE<br>SHEENA BEE<br>GRAMMY BEE | Role<br>Child<br>Child<br>Other | Permanency Objectiv<br>Guardianship Relativ<br>Guardianship Relativ | Add<br>Remove  |

The following changes have been made to the Detail SDM Case Plan window:

- A button for Foster Care Prevention has been added
- A Services button has been added
- The Tie To FCPP button has been removed
- Permanency Objective Requirements have been updated so that when Prevention Plan information is entered for an ARP, a Permanency Objective is not required.

#### List Foster Care Prevention Plan Window

| N-FOCUS - List Foster Care Prevention Plan<br>File Action View Help |                 |            | -          | ×     |
|---------------------------------------------------------------------|-----------------|------------|------------|-------|
| Eligibility Type                                                    | Involved Person | Begin Date | End Date   |       |
| Candidate for Foster Care                                           | Child Sindelar  | 11-16-2020 | 10-31-2021 | Add   |
|                                                                     |                 |            | U          | pdate |
|                                                                     |                 |            | D          | elete |
|                                                                     |                 |            |            | Tie   |

Workers will be able to do the following from the List Foster Care Prevention Plan window:

- Add
  - New Foster Care Prevention Plans will be added on the Add Foster Care Prevention Plan Window.
- Update
  - When a row is selected and the worker selects Update, the Foster Care Prevention Plan Dates for active plans can be updated.
- Delete
  - $\circ$   $\,$  When a row is selected, click the Delete Button to delete the Foster Care Prevention Plan.
    - If the Prevention Plan is tied to more Case Plans, a confirmation message will display indicating the Prevention Plan is tied to more than one Case Plan and it will be deleted from all places.
      - If YES is selected, Prevention plan will be untied from all Case Plans and will be deleted. The message will also say that the User can alternatively just untie the Prevention Plan, if they wish to do so.
      - If NO is selected, the operation will be cancelled.
    - If the Prevention Plan is tied to this Case Plan only, the Prevention Plan will be deleted, after asking for confirmation to delete.

- Tie
  - Selecting the Tie button allows the worker to Tie Prevention Plans from other Case Plans for the same ARPs on the Case Plan in which they are working.
    - This function allows Prevention Plans to be associated with multiple Case Plans.
  - When the Tie button is selected, dialog box will display that lists all the existing Prevention Plans for the Program Case.
    - Only the Preventions Plans for the people in the Case Plan will be listed.
    - Highlight the appropriate row and click the Select Icon to complete the tie.
      - A confirmation message with Yes/No options to tie this Prevention Plan to the current Case Plan will display.
        - YES will Tie and close the Dialog box.
          - The tied Prevention Plan will display on the list of Prevention Plans for that Case Plan.
          - Any row from the list can be selected for tying irrespective, of the dates.
        - NO will not tie and close the dialog box.
        - CANCEL will close the dialog box.

- Untie
  - To remove a Prevention Plan that has been tied, highlight the appropriate row and utilize the Actions menu to select untie.
    - The selected Prevention Plan will be untied from this Case Plan only.
  - If the Prevention Plan is tied to this Case Plan only, a confirmation message will display indicating the Prevention Plan will also be deleted.
    - **Note:** With this release, Prevention Plans can only exist within Case Plans and cannot exist independently.
  - If the Prevention Plan is tied to more Case Plans, it will only be untied from this Case Plan.

#### Add a Foster Care Prevention Plan

To add a Foster Care Prevention Plan, click the Add button from the List Foster Care Prevention Plan window. The Add Foster Care Prevention Plan pop up window will display.

| Children     | CHILDT<br>NEW P | WO SINDELAR<br>ESONTWO |               |            |                       |
|--------------|-----------------|------------------------|---------------|------------|-----------------------|
| Eligiblity T | уре             | Candidate for F        | Foster Care   | -          | Eligibility Questions |
| Begin Date   | •               | 11-16-2020             | End Date      | 10-31-2021 |                       |
|              |                 | Save                   | Save and Next | Cancel     |                       |

- Select the person's involved in the Prevention Plan.
  - Multiple persons may be selected on this window.
- Select the Eligibility Type from the drop-down list.
  - $\circ$  Candidate
  - Pregnant or Parenting
  - Add the Dates range
- Click the Eligibility Questions button.
  - The Eligibility questions will display.
  - Answer as appropriate and select the Confirm button.
  - **Note:** You are required to answer the Eligibility questions for each individual involved in the Prevention Plan.

| 02. Can this child remain safely in the family home or a kin caregiver's                                    |       |
|----------------------------------------------------------------------------------------------------|-------|
| home with services in place?                                                                                | Yes 💌 |
| 03. Is foster care the planned arrangement for the child if removal from the family home becomes necessary? | Yes 💌 |

| N-FOCUS - Prevention Plan Elig           | ibility Question                             |       |
|------------------------------------------|----------------------------------------------|-------|
| 01. Is this youth in foster              | care (including B2I and Independent Living)? | Yes • |
| 02. Is this youth pregnan                | t and/or parenting?                          | Yes 💌 |
| a la la la la la la la la la la la la la |                                              |       |
|                                          | OK Cancel                                    |       |

#### Tie a Foster Care Prevention Plan

To tie a Foster Care Prevention Plan to a Case Plan, follow these steps:

- From the List Foster Care Prevention Plan window, highlight the
- appropriate row to be tied. The Tie Button will enable.Click the Tie button. A pop-up box will display.
- Select the Foster Care Prevention Plan associated with the individual of this Case Plan that is to be tied to other Case Plans. The Blue Arrow icon will enable.
- Click the Blue Arrow Icon to tie the Prevention Plan from another Case Plan to the Case Plan you are working.

| Eligibility Type          | Involved Person | Begin Date | End Date   |  |
|---------------------------|-----------------|------------|------------|--|
| Candidate for Foster Care | Child Sindelar  | 11-16-2020 | 10-31-2021 |  |

#### Identify Safety Network Narrative

- The Child Plan narratives have been updated to include Identify Safety Network.
- The Caregiver Plan Narratives have been updated to include Identify Safety Network.
- The Current Child Plan Narratives have a section for Identify Safety Network added.

|   |               | -                              |                        |
|---|---------------|--------------------------------|------------------------|
| 8 |               |                                | <b>&gt;</b>            |
|   | Case Plan ID: | 59805583                       | ADD                    |
|   |               | 55665565                       | 0.000                  |
|   |               |                                |                        |
|   |               |                                | Max                    |
|   |               |                                | Abc                    |
|   |               |                                | - 0                    |
|   |               |                                | ~                      |
|   |               |                                |                        |
|   |               |                                | Max                    |
|   |               |                                | AIC                    |
|   |               |                                |                        |
|   |               |                                |                        |
|   |               |                                |                        |
|   |               |                                | Max                    |
|   |               |                                | ABC                    |
|   |               | N-FOCUS -                      | Test Date              |
|   |               | 03-29-2                        | 021 12:                |
|   |               |                                |                        |
|   |               | -                              |                        |
|   |               |                                |                        |
|   |               |                                |                        |
|   | Case Plan ID: | 59805583                       | ADD                    |
|   |               | Critical N                     | eed                    |
|   |               |                                | - 🛄                    |
|   |               |                                | X                      |
|   |               |                                |                        |
|   |               |                                | Max                    |
|   |               |                                |                        |
|   |               |                                | ADC                    |
|   |               |                                |                        |
|   |               |                                | 🔛                      |
|   |               |                                |                        |
|   |               |                                |                        |
|   |               |                                |                        |
|   |               |                                |                        |
|   |               |                                |                        |
|   |               |                                |                        |
|   |               | Case Plan ID:<br>Case Plan ID: | Case Plan ID: 59805583 |

#### Parent Contact Exception Window (Update)

The Parent Contact Exception window allows users to document reasons why they are not able to make contacts or efforts with parents every month. The following changes are being made with the April 2021 release:

- 1. A new reason called Domestic/Family Violence has been added.
- 2. A new narrative has been added. The narrative selection list matches the Contact Exception Reason list.

| N-FOCUS - Parent Contact Exception |          |     |                      |
|------------------------------------|----------|-----|----------------------|
| Child<br>Name THIA THANKSGIVING    |          |     | Birthdate 05-03-2015 |
| Contact Exception Reason           |          |     | Add                  |
| Begin Date 05-01-2021              | End Date | - 1 | Update               |

- a. The narrative will be required for the following reasons:
  - i. Documented Refusal for Father
  - ii. Documented Refusal for Mother
  - iii. Domestic/Family Violence
- 3. The reason called Documented Refusal for Both Parents has been eliminated.
  - a. A batch job will run on the day of the release and will enter an end date for all existing instances of this reason.
- 4. The reasons of Documented Refusal for Father and Documented Refusal for Mother can only be entered for 90 days at a time.
  - a. NFOCUS will automatically set the end date at 90 days from the begin date.
  - b. There will be a batch conversion that will set the end dates for existing instances.
    - i. If the begin date is more than 90 days ago, the end date will be 4/11/2021.
    - ii. If the begin date is less than 90 days ago, the end date will be the begin date plus 90 days.
- 5. A new Alert #639 will run 30 days before the end date of the exception to alert workers to start making contacts with parents or create a new exception.

## Education Court Report Transitional Living Plan (Update)

An update has been made to the Education Court report for question #19: Does the Child have a Transitional Living Plan? This question will indicate Not Applicable for children who are younger than 14 since only children 14 and older have Transitional Living Plans.

| N-FOCUS - Education Court Rep | ort Response                                            | - |       | $\times$ |
|-------------------------------|---------------------------------------------------------|---|-------|----------|
| POST-SECONDARY EDUCAT         | ON AND EMPLOYMENT (Contd.)                              |   | INQUI | RY       |
| 19 : Does the child have      | a Transitional Living Plan?                             |   |       |          |
|                               | This Question is not applicable due to the child's age. |   |       |          |

Independent Living Services Can Claim IV-E

This service will be available once ACF grant is approved.

Services in an Independent Living Program Case can now be claimed IV-E if they meet specific criteria. These claims will be created online and any fund code adjustments will act just like CFS program fund code adjustments.

The following Criteria must be met:

- 1. Child must be 18 years old for one day of the dates of service.
- 2. Child must be in an IL Program Case and IV-E in that IL Program Case for one day of the dates of service.
- 3. Child must be in a CFS Program Case and I-VE in that CFS Program Case for one day of the dates of service.
- 4. Child must be in an Active Supervised Independent Living Placement for at least one day during the dates of service.
  - Adult Family Home, Apartment or House, Dorms Meals Not Provided, Dorms – Meals Provided, Fraternities – Meals Provided, Fraternities – Meals Not Provided, Homeless Shelter, Job Corps, Military, Room Only, Room Only – No Meals Provided, Sororities – Meals Not Provided, Sororities – Meals Provided, Temporary Lodging, Host Family Home, Residing with former foster home, Residing w/ Former Guard/Relative, Transitional Living Program
- 5. Child must be claiming an Independent Living IV-E service.
  - a. IL Maintenance (2300), Clothing (5064), Transportation Family Visitation (3773), Rent (1396), Dorm Fees (1071)

See screen print on next page.

| Claim<br>lumber 77030555 Line                         | 1 Version 1                  | External Claim ID<br>Agency Office BEATRICE |           |
|-------------------------------------------------------|------------------------------|---------------------------------------------|-----------|
| Case Person<br>Number 24409509<br>Name JENNA H HOLLAR | Nbr 4023984<br>Type Provider | I6 Cede 5064<br>CLOTHING                    | P         |
| Service Dates                                         | Service Frequency            | Charges                                     |           |
| Begin 01-01-2021                                      | Occurrence •                 | Submitted                                   | Validated |
| End 01-01-2021                                        | Relative Provider            | Units Provd 1.00                            | 1.00      |
| D. J. W. D.                                           | 1                            | Rate 150.000                                | 150.000   |
| Reduction Reasons                                     | Adjustment Heasons           | Total Chrg \$150.00                         | \$150.00  |
| Create DD Funding Excepti                             | on                           | Cust Oblig                                  |           |
| Program IL (                                          | OP Amt                       | Reduction                                   |           |
| Fund                                                  | JP Amt                       | Net Charge 150.00                           | \$150.00  |
| IV-E                                                  |                              | Local Oblig                                 |           |
| Status APPROVED                                       | As Of 02-09-2021             | FICA                                        |           |
| Created By DSSZ922 (                                  | 2-09-2021 04:25 PM           | Backup Withholding                          |           |
| Modified By DSSZ922 (                                 | 02-09-2021 04:26 PM          | Approved Payment Amount                     | \$150.00  |
|                                                       |                              |                                             | •         |
|                                                       |                              |                                             |           |

## Deleting SDM Case Plan with Prevention Plan (Update)

With this release, the SDM Case Plan will no longer be deleted if there is a Prevention Plan tied to the Program Case.

#### Darkness to Light Training Name Change (Update)

This required training will now be titled Sex Abuse Prevention Training.

#### Printing Guardianship Agreement Error (Fixed)

An error was discovered in printing the Guardianship Agreement when the option At High Risk of Developing a Disability was selected. This has been fixed.

#### SDM Safety Plan Suitability Checklist (Update)

The Suitability Checklist has had the verbiage updated and has been reactivated. This check list is required for all Safety Plan monitors. Background checks are also required for all Safety Plan monitors.

A Narrative section has also been added to the Suitability Checklist for the worker to identify reasons why a Safety monitor is a good fit.

| Cose Name CE LO BEE MG 2 5415 UPDATE<br>HI Name WANNAUDE<br>HI Name WANNAUDE<br>HI Name WANNAUDE<br>HI Name WANNAUDE<br>HI Name WANNAUDE<br>HI Name WANNAUDE<br>HI Name WANNAUDE<br>HI Name WANNAUDE<br>HI Name WANNAUDE<br>HI Name WANNAUDE<br>HI NAME HI NAME HI NAME HI NAME<br>HI NAME WANNAUDE<br>HI NAME HI NAME HI NAME HI NAME<br>HI NAME WANNAUDE<br>HI NAME HI NAME HI NAME HI NAME<br>HI NAME HI NAME HI NAME HI NAME<br>HI NAME HI NAME HI NAME HI NAME<br>HI NAME HI NAME HI NAME HI NAME<br>HI NAME HI NAME HI NAME HI NAME<br>HI NAME HI NAME HI NAME HI NAME<br>HI NAME HI NAME HI NAME HI NAME<br>HI NAME HI NAME HI NAME HI NAME<br>HI NAME HI NAME HI NAME<br>HI NAME HI NAME HI NAME<br>HI NAME HI NAME HI NAME<br>HI NAME HI NAME HI NAME<br>HI NAME HI NAME HI NAME<br>HI NAME HI NAME<br>HI NAME HI NAME HI NAME<br>HI NAME HI NAME<br>HI NAME HI NAME HI NAME<br>HI NAME HI NAME HI NAME<br>HI NAME HI NAME HI NAME HI NAME HI NAME<br>HI NAME HI NAME HI NAME HI NAME HI NAME<br>HI NAME HI NAME HI NAME HI NAME HI NAME HI NAME HI NAME<br>HI NAME HI NAME HI NAME HI NAME HI NAME HI NAME HI NAME HI NAME HI NAME<br>HI NAME HI NAME H                                                                                                    |                                                                                                    |                                                                                                    | 😢 🕲 🕑                                                                                                    |                                                                                                    |                                                                                                  | ?                                                                                | <b>5</b>                                                                                                    |
|----------------------------------------------------------------------------------------------------|----------------------------------------------------------------------------------------------------|----------------------------------------------------------------------------------------------------|----------------------------------------------------------------------------------------------------|----------------------------------------------------------------------------------------------------|--------------------------------------------------------------------------------------------------|----------------------------------------------------------------------------------|----------------------------------------------------------------------------------------------------|
| HARMONE WANNAU DEE       Referral Date       11-15-2020         retry Pleas<br>is Date       11-16-2020       End Date       D       52-427.4922       Safety Directations       Conditionality Safety         matched Dy       JOSE PH SWHTY V       Image: Safety Directations       Conditionality Safety       Safety Directations       Conditionality Safety         Name       Bitth Date       Bitth Date       Bitth Date       Referral Date       Ref 2-5-2821         Name       Bitth Date       Bitth Date       Bitth Date       Ref 2-5-2821       Add An Safety Monthitre         SHEE RAN DEE       States Final       Add An Safety Monthitre       Add An Safety Monthitre         Ref Mark DEE       States Final       Ref An Safety Monthitre       Ref An Safety Monthitre         Ref Mark DEE       States Final       Ref An Safety Monthitre       Ref An Safety Monthitre         Ref Mark DEE       States Final       Ref An Safety Monthitre       Ref An Safety Monthitre         Ref Mark DEE       States Final       Ref An Safety Monthitre       Ref An Safety Monthitre         Ref Mark DEE       States Final       States Final       States Final       Ref An Safety Monthitre         Case Weather       States Final       States Final       States Final       Ref An Safety Monthitre         <                                                                                                    | Case Name CE LO IB                                                                                                    | CIE .                                                                                                    |                                                                                                    |                                                                                                    | MC #                                                                                             | 5415                                                                             | UPDAT                                                                                                    |
| ter y Hanne In SCHA Safety Plan<br>matched Dy. JOSEPH SWHTY Y<br>for ANSWORTH<br>Transminuted in SCHA Safety Plan<br>Medical Dy. JOSEPH SWHTY Y<br>Transminuted in SCHA Safety Plan<br>Medical Dy. JOSEPH SWHTY Y<br>Transminuted in SCHA Safety Plan<br>Medical Dy. JOSEPH SWHTY Y<br>Transminuted in SCHA Safety Plan<br>Medical Dy. JOSEPH SWHTY Y<br>Transminuted in SCHA Safety Plan<br>Medical Dy. JOSEPH SWHTY Y<br>Transminuted in SCHA Safety Plan<br>Medical Dy. JOSEPH SWHTY Y<br>Transminuted in SCHA Safety Plan<br>Person<br>CELO DEC<br>Safety Medical Dy. JOSEPH SWHTY Y<br>Transminuted in SCHA Safety Plan<br>Person<br>CELO DEC<br>Safety Medical DY<br>Transminuted in SCHA Safety Plan<br>Person<br>CELO DEFAULT CELO<br>Transminuted Plan<br>Theory CELO DEFAULT CELO<br>Transminuted Plan<br>Theory CELO DEFAULT CELO<br>Transminuted Plan<br>Theory CELO DEFAULT CELO<br>Transminuted Plan<br>Theory CELO DEFAULT CELO<br>Transminuted Plan<br>Theory CELO<br>Transminuted Plan<br>Theory Transminuted Plan<br>Theory Transminuted Plan<br>Theory                                                                                                    | HH Name WANNA I                                                                                                    | BEE                                                                                                    |                                                                                                    | Refe                                                                                                    | eral Date                                                                                        | 11-15-2020                                                                       |                                                                                                    |
| And any approximate and a set of the set of the set of                                                                                                    | als Date 11.16.2920                                                                                                    | Fast Date                                                                                                    |                                                                                                    | D 62427492                                                                                                    |                                                                                                  | Salety T                                                                         | hre at Manrative                                                                                                    |
| Million Construction     Construction                                                                                                    | moleted By AOSEDH                                                                                                    | SWIETV V                                                                                                    |                                                                                                    | Salety Decision                                                                                                    | Condition                                                                                        | alley Cafer                                                                      |                                                                                                    |
| resens involved in SDM Safety Plan<br>Name<br>CE LO BEE<br>SHEE AN DEE<br>SHEE AN DES<br>SHEE AN DES<br>SHEE AN DES<br>SHEE | ICE AINSWORTH                                                                                                    |                                                                                                    | <u> </u>                                                                                                    | Status Final                                                                                                    |                                                                                                  |                                                                                  | of 02-25-2021                                                                                                    |
| Name Bitth Date SHEEMA BEE SHEEMA BEEMA BEEMA BEE SHEEMA BEEMA BEEMA BEE SHEEMA BEEMA BEEMA BEEMA BEE SHEEMA BEEMA BEEMA BEEMA BEAN BEEMA BEAN SHEEMA BEAN SHEEMA BEAN SHEEMA BEAN SHEEMA BEAN SHEEMA BEAN SHEEMA BEAN SHEEMA BEAN SHEEMA BEAN SHEEMA BEAN SHEEMA BEAN SHEEMA BEAN SHEEMA BEAN SHEEMA BEAN SHEEMA BEAN SHEEMA BEAN SHEEMA BEAN SHEEMA BEAN SHEEMA BEAN SHEEMA BEAN SHEEMA BEAN SHEEMA BEAN SHEEMA BEAN                                                                                                    | ersons involved in SDM                                                                                                    | A Salety Plan                                                                                                    |                                                                                                    |                                                                                                    |                                                                                                  |                                                                                  |                                                                                                    |
| SHEE KAN DEE 00-2017 Add An Solietry Monitor WANNA DEE 07-20-1393 Add An Solietry Monitor WANNA DEE 07-20-1393 Add An Solietry Monitor WANNA DEE 07-20-1393 Add An Solietry Monitor WANNA DEE 07-20-1393 Add An Solietry Monitor Organization LINCOLN POLICE DEPARTMENT Case Worker doSERTISWIFTY V Program Add An Solietry Monitor UNITY V Program Add An Solietry Monitor UNITY V Program Add An Solietry Monitor UN                                                                                                    | CELOBEE                                                                                                    |                                                                                                    |                                                                                                    | Birth Date<br>82-25-2814                                                                                                    |                                                                                                  |                                                                                  |                                                                                                    |
| STELLA BLE 00-0-1994<br>07-20-1993<br>ricey Manitees in SOM Safety Plan<br>Person<br>Converting in the source of the source of the sourc                                                                                                    | SHEENA BEE                                                                                                    |                                                                                                    |                                                                                                    | 09-20-2017                                                                                                    |                                                                                                  | dd As Salet                                                                      | y Monitor                                                                                                    |
| And the second second s                                                                                                    | WANNA BEE                                                                                                    |                                                                                                    |                                                                                                    | 05-05-1994<br>07-20-1993                                                                                                    | ¥ -                                                                                              |                                                                                  |                                                                                                    |
| Visition       Prime       Subability         Organization       LINCOLIN FOLICE DEPARTMENT       Prime       Subability         Case Warker       JOSEPHI SWIFTLY W       Prime       Prime       Subability         03       Process- Trans Date<br>041222021       16         Vision       Prime       Prime       Prime         03       Process- Trans Date<br>041222021       16         Vision       Prime       Prime       Prime         Vision       Prime       Prime       Prime         Vision       Prime       Prime       Prime         Vision       Prime       Prime       Prime         Vision       Prime       Prime       Prime       Prime         Vision       Prime       Prime       Prime       Prime         Vision       Prime       Prime       Prime       Prime         Vision       Prime       Prime       Prime       Prime       Prime         Vision       Prime       Prime       Prime       Prime       Prime       Prime         Vision       Prime       Prime       Prime       Prime       Prime       Prime       Prime       Prime         Vision       Pri                                                                                                    | detty Monitors In SDM .<br>Person                                                                                                    | Safety Plan                                                                                                    |                                                                                                    |                                                                                                    |                                                                                                  |                                                                                  |                                                                                                    |
| WANNAL DEE       Pathematic         Organization       Satety Meedbor History         LINCOLM FOLICE DEPARTMENT       Image: Satety Meedbor History         Case: Warker       JOSEPHI SWHFTY V         JOSEPHI SWHFTY V       Image: Statety Meedbor History         00       MEEdbor         01       Progress Narrative         02       MEEdbor         03       MEEdbor         04       Progress Narrative         03       MEEdbor         04       Progress Narrative         03       MEEdbor         04       Progress Narrative         04       Progress Narrative         04       MEEdbor         04       Progress Narrative         04       MEEdbor         05       Satety Meedbor Adapters and Assessment         05       Satety Meedbor Adapters and Assessment Collection         1715       Can Spoorts or address and Marta and Congres statetoreats;         1715       Can Spoort or address and Marta Statespectation;         1715       Can Spoort or address and Marta Statespectation;         1715       Can Spoort or address and Marta Statespectation;         1715       Statespectation or address and Marta Statestow         1715                                                                                                    | GRAMMY DEL                                                                                                    |                                                                                                    |                                                                                                    |                                                                                                    |                                                                                                  |                                                                                  |                                                                                                    |
| Organization LINCOLA FOLICE DEPARTMENT LINCOLA FOLICE DEPARTMENT Sately Member History Case Worker JOSEPH SWHTTY V Progress Narralive US Fordown Process Narralive US Fordown Process Narralive Process Narralive US Fordown Process Narralive Process Narralive US Fordown Process Narralive Process Narralive Process Narrali                                                                                                    | WANNA BEE                                                                                                    |                                                                                                    |                                                                                                    | Pr Han                                                                                                    |                                                                                                  | an-second.                                                                       |                                                                                                    |
| LINCOLN POLICE DEPARTMENT                                                                                                    | Organization                                                                                                    |                                                                                                    |                                                                                                    |                                                                                                    |                                                                                                  |                                                                                  | . (                                                                                                    |
| Case Worker  JOSEPH SWIFTY Y  DOSEPH SWIFTY Y  Progress Narralive  Process Narralive  Process Narralive Process Narralive Process Narralin Process Narralive Process Nara                                                                                                    | LINCOLN POLICE ID                                                                                                    | EPARTMENT                                                                                                    |                                                                                                    | P Ren                                                                                                    | NOVE                                                                                             | Safety M                                                                         | collor History                                                                                                    |
| JOSEPH SWIFTY V     Progress Narrative     Progress Narrative     Proceeding     Proceeding                                                                                                    | Case Worker                                                                                                    |                                                                                                    |                                                                                                    |                                                                                                    |                                                                                                  |                                                                                  |                                                                                                    |
| Process Date     Process Date     Process                                                                                                    | JOSEPH SWIFTY V                                                                                                    |                                                                                                    |                                                                                                    | Bal Ba                                                                                                    | nu P                                                                                             | acreas Nat                                                                       | rative                                                                                                    |
| Process Tend Date     044122021     16     044122021     16     044122021     16     044122021     16     044122021     16     044122021     16     044122021     16     044122021     16     044122021     16     044122021     16     044122021     16     044122021     16     044122021     16     044122021     16     044122021     16     044122021     16     044122021     16     044122021     16     044122021     16     044122021     16     044122021     16     044122021     16     044122021     16     044122021     16     044122021     16     044122021     16     044122021     16     044122021     16     04412202     04     0412202     04     0412202     04     0412202     04     0412202     04     041220     04     0412     04     04     04     04     04     04     04     04     04     04     04     04     04     04     04     04     04     04     04     04     04     04     04     04     04     04     04     04     04     04     04     04     04     04     04     04     04     04     04     04     04     04     04     04     04     04     04     04     04     04     04     04     04     04     04     04     04     04     04     04     04     04     04     04     04     04     04     04     04     04     04     04     04     04     04     04     04     04     04     04     04     04     04     04     04     04     04     04     04     04     04     04     04     04     04     04     04     04     04     04     04     04     04     04     04     04     04     04     04     04     04     04     04     04     04     04     04     04     04     04     04     04     04     04     04     04     04     04     04     04     04     04     04     04     04     04     04     04     04     04     04     04     04     04     04     04     04     04     04     04     04     04     04     04     04     04     04     04     04     04     04     04     04     04     04     04     04     04     04     04     04     04     04     04     04     04     04     04     04     04     04     04     04     04     04     04     04                                                                                                    |                                                                                                    |                                                                                                    |                                                                                                    |                                                                                                    |                                                                                                  |                                                                                  |                                                                                                    |
| Satoty Masker - GPAMM* EFE UEDA Satoty Masker - GPAMM* EFE UEDA Participant Assessment Criteria Yes Yes Na Yes Na Yes Ves Ves Ves Ves Ves Ves Ves Ves Ves V                                                                                                    | 4-FOCUS - SDM Safety Plan                                                                                                    | Monitor Assessment                                                                                                    |                                                                                                    |                                                                                                    |                                                                                                  | 03- <sup>N A</sup> 0                                                             | 2005 - Tent Dute<br>412-2021   16                                                                                                    |
| Safety Master - GRAMMY BEE UPDN Performed Assessment Celleria  Yes No  No  No  No  No  No  No  No  No  No                                                                                                    | N-FOCUS - SDM Salvey Film<br>Actions Gato Help                                                                                                    | Manhar Assessment                                                                                                    | 6                                                                                                    |                                                                                                    |                                                                                                  | 03- <sup>IN FI</sup> 0                                                           | 2045 - Test Dute<br>4412-2021   16<br>5                                                                                                    |
| Participant Assessment Celteria Yes No Yes No Yes Vas Case ignore or address any influence made by the tamily: Yes La carecustible by piece and has transpetation: Yes Understands the scheduled activities matry plane participants and/or providers Yes Understands the scheduled activities and expectations; Yes Has an appropriate view of the child and realistic attinade toward the child and family situation; Yes La care involved in correct criminal activity and does not neve a history of criminal behavior that compet Yes Has an appropriate view of the child and realistic attinade toward the child and family situation; Yes La care involved in correct criminal activity and does not have a history of criminal behavior that compet Yes Has a history of being postective of and providing acceptable care to childeer; and Yes Has a history of being postective of and providing acceptable care to childeer; and Yes Has a history of being postective of and providing acceptable care to childeer; and Yes Has a bistory of being postective of and providing acceptable care to childeer; and Yes Has a bistory of being postective of and providing acceptable care to childeer; and Yes Has a bistory of being postective of and providing acceptable care to childeer; and Yes Has a bistory of being postective of and providing acceptable care to childeer; and Yes Has a bistory of being postective of and providing acceptable care to childeer; and Yes Has a bistory of being postective of and providing acceptable care to childeer; and Yes Has a bistory of being postective of and providing acceptable care to childeer; and Yes Yes Has a bistory of being postective of and providing acceptable care to childeer; and Yes Has a bistory of being postective of and providing acceptable care to childeer; and Yes Has a bistory of being postective of and providing acceptable care to childeer; and Yes Has a bistory of being postective of and providing acceptable care to childeer; and Yes Has a bistory of being postective of and providing acceptable care to chi                                                                                                    | N-FOCUE-SDM-Salvey Pan<br>Actions Gato Help                                                                                                    | Monhar Assessment                                                                                                    |                                                                                                    | 2                                                                                                    |                                                                                                  | 03- <sup>P4 f1</sup> 0                                                           | XVIS-Test Dute<br>412-22021   16<br>>                                                                                                    |
| Image: Test     Real       VILS:     Understands the safety threats and has mand desays rabble entry:       VILS:     Can ignore or address any influence made by the family:       VILS:     In accressible by phase and has transpatiation;       VILS:     In accressible by phase and has transpatiation;       VILS:     In accressible by phase and has transpatiation;       VILS:     In address any influence made by the family;       VILS:     In address any influence made by the family;       VILS:     Understands the scheduled activities and copectation;       VILS:     Understands the scheduled activities and expectation;       VILS:     Understands the scheduled activities and copectation;       VILS:     Understands the scheduled activities and expected responsibilities;       VILS:     Understands the scheduled activities and expected responsibilities;       VILS:     Understands the scheduled activities and the child and family situation;       VILS:     Understands the scheduled activities and expected responsibilities;       VILS:     Understands the schedule activities and expected responsibilities;       VILS:     Understands the schedule activities and expected responsibilities;       VILS:     Understands the schedule activities and expected responsibilities;       VILS:     Understands the schedule activities and expected responsibilities;       VILS:     Understandsthe protective of and providing a                                                                                                    | N-FOCUS-SDM-Salvey Par<br>Actors Geto Help                                                                                                    | Monitor Assessment                                                                                                    |                                                                                                    | 2                                                                                                    |                                                                                                  | 03 <sup>-0451</sup> 0                                                            | XVI5-Test Dute<br>412-2021 16<br>                                                                                                    |
| With Concernance the safety thereas any influence made by the transity;         Yith Concernance the safety thereas any influence on made by the transity;         Yith Long the by phase and has transpartation;         Yith Long the by phase and has transpartation;         Yith Long the by phase and has transpartation;         Yith Long the by phase and has transpartation;         Yith Long the by phase and has transpartation;         Yith Long the by phase and has transpartation;         Yith Long the by phase and has transpartation;         Yith Long the bound of the child and realistic atthade toward the child and family situation;         Yith Long the bound of the child and realistic atthade toward the child and family situation;         Yith Long the bound of the child and family and does not have a history of criminal behavior that competities.         Yith Long the bound of the child and family and does not have a history of criminal behavior that competities.         Yith Long the bound of the child and family and does not have a history of criminal behavior that competities.         Yith Long the bound of the child and family and does not have a history of CFS invol         Yith Long the bound of the child and family and does not have a history of CFS invol         Yith Long the bound of the child and family and does not have a history of CFS invol         Yith Long the bound of the child and family and does not have a history of CFS invol         Yith Long the bound of the child and family and does not have a hi                                                                                                    | N-FOCUEI - 50M Juliey Par<br>Actions Geto Help<br>Salety Maeiter GBe<br>Participant Assessment                                                                                                    | Monitor Assessment<br>Monitor DEE<br>It Griteria                                                                                                    |                                                                                                    | 2                                                                                                    |                                                                                                  | 0.3 <mark>0010<br/>0</mark>                                                      | 2015 - Test Piere<br>412-2021   16<br>- 30 5<br>()<br>()<br>()<br>()<br>()<br>()<br>()<br>()<br>()<br>()<br>()<br>()<br>()                                                                                                    |
| YES       Is accretible by phase and has transportation;         YES       Is an important DTS, other safety plane participants and/or providers         YES       Understands the scheduled activities and expectations;         YES       Understands the scheduled activities and expectations;         YES       Understands the scheduled activities and expectations;         YES       Use of substances does not affect their sability to perform expected responsibilities;         YES       Is not involved in current criminal activity and does not have a history of criminal behavior that compare the sublicities; volved in corrent criminal activity and does not have a history of CFS invol         YES       Is not involved in done site violence or in an active CFS case and does not have a history of CFS invol         YES       Is not involved in done site violence or in an active CFS case and does not have a history of CFS invol         YES       Has a history of being postective of and providing acceptable care to childeec and         VES       Has a history of being postective of and providing acceptable care to childeec and         VES       Has a history of being postective of and providing acceptable care to childeec and         VES       Has a history of being postective of and providing acceptable care to childeec and         VES       Has a history of being postective of and providing acceptable care to childeec and         Verg soft       Verg         Exception Approv                                                                                                    | N-FOCURI - SDM Lafvey Par<br>Actions Gato Help<br>Safety Maaitar GBe<br>Participant Assetssmen                                                                                                    | Monitar Aussument<br>Monitar Electronication<br>AMMONTERE<br>El Cellectio                                                                                                    | Yes                                                                                                    | No                                                                                                    |                                                                                                  | 0.3-<br>0                                                                        | 2015 - Test Piere<br>412-2021   16<br>- 30 5<br>()<br>()<br>()<br>()<br>()<br>()<br>()<br>()<br>()<br>()<br>()<br>()<br>()                                                                                                    |
| 113       In a straining to bette this call, state states plan participants among to providers         125       Understands the included a software plan participants among to providers         125       Understands the included a software plan participants among to providers         125       Understands the included a software plan participants among to providers         125       Understands the included a software plan participants among the providers         125       Understands the included a software plan participants among the providers         126       Understands the included a software plan participants among the providers         127       Use of substances does not all field their software plan participants         128       Has sublicities and expression field integes software plan participants         128       Has sublicities integes possibilities, or needs only minimal assistance.         128       Has sublicities integes possibilities, or needs only minimal assistance.         128       Has sublicities integes possibilities, or needs only minimal assistance.         128       Has sublicities and expression of sublimities, or needs only minimal assistance.         129       Has sublicities and expression of sublimities, or needs only minimal assistance.         128       Has sublicities and expression of sublimities, or needs only minimal assistance.         129       Has sublicities and expressoft field determinatis on of sublimities. <td>N FOCURI - SDM Juliey Par<br/>Actors Geto Help<br/>Salety Maelter (FB)<br/>Participant Assessment<br/>VIII - Understands t</td> <td>Monitor Assessment<br/>MANNY DEE<br/>I Collectia<br/>Manadoty Manada any influence</td> <td>Yes<br/>Arms and daug</td> <td>Na  <br/>ar utdens entry:</td> <td></td> <td>83 <mark>N F</mark></td> <td>2015 - Test Pare<br/>412-2021 16<br/>- 20 5<br/>- 5<br/>- 5<br/>- 5<br/>- 5<br/>- 5<br/>- 5<br/>- 5<br/>- 5<br/>- 5<br/>-</td>                                                                                                    | N FOCURI - SDM Juliey Par<br>Actors Geto Help<br>Salety Maelter (FB)<br>Participant Assessment<br>VIII - Understands t                                                                                                    | Monitor Assessment<br>MANNY DEE<br>I Collectia<br>Manadoty Manada any influence                                                                                                    | Yes<br>Arms and daug                                                                                                    | Na  <br>ar utdens entry:                                                                                                    |                                                                                                  | 83 <mark>N F</mark>                                                              | 2015 - Test Pare<br>412-2021 16<br>- 20 5<br>- 5<br>- 5<br>- 5<br>- 5<br>- 5<br>- 5<br>- 5<br>- 5<br>- 5<br>-                                                                                                    |
| YES       Has an appropriate view of the child and realistic atthade toward the child and family situation;         YES       Use of substances: does not attent their ability to perform expected: responsibilities;         YES       Use of substances: does not attent their ability to perform expected: responsibilities;         YES       Use of substances: does not attent their ability to perform expected: responsibilities;         YES       Use of substances: does not attent their ability to perform expected: responsibilities;         YES       Use attent involved in done stic violence or in an other CFS case and does not have a history of CFS invol         YES       Has a history of being postective of and providing acceptable care to childrenc and         VES       Has a history of being postective of and providing acceptable care to childrenc and         Summarize reasons for final determination of suitability       Image: Comparison of Suitability         Mag soft       Image: Comparison of Suitability         Exception       Exception Approved         Request Date       Endewed fit                                                                                                    | N FOCURI - SOM Juliey Par<br>Actors Geto Help<br>Safety Maaitar (GB<br>Participant Assessment<br>VIIIS Can ignore or<br>VIIIS Can ignore or<br>VIIIS In accessible I<br>VIIIS In accessible                                                                                                    | Monher Agesument<br>AMMON DEE<br>I Celteria<br>Monadory Marcana and<br>Address any influence<br>by phase and has the                                                                                                    | Yes<br>have and daug<br>made by the ti<br>mspartation;<br>which raise mattrid                                                                                                    | Na grada antis                                                                                                    |                                                                                                  | 0                                                                                | 2015 - Test Pare<br>412-2021 16<br>- 3<br>- 3<br>- 3<br>- 3<br>- 3<br>- 3<br>- 3<br>- 3<br>- 3<br>- 3                                                                                                    |
| YES       Is not involved in correct criminal activity and does not have a history of criminal behavior that comparing the state of the state of th                                                                                                    | N FOCURI - SOM Juliey, Par<br>Actors Geto Help<br>Salety Maelter (GB<br>Participant Assenses<br>VIII: Understands t<br>VIII: Can ignore or<br>VIII: Can ignore or<br>VIII: In screwible I<br>VIII: In selling to vo<br>VIII: Suderstands t                                                                                                    | Monitor Assessment<br>MANY DEE<br>I Criteria<br>Monado V Marcata and<br>Address any influenc<br>by phase and has the<br>rick with CFS, other sa<br>is subcluded activiti                                                                                                    | Yes<br>barn and daug<br>made by the ti<br>suparticity plan particit<br>es and copectati                                                                                                    | Na<br>er utdensents:<br>anity:<br>gants and/or pro                                                                                                    | widees                                                                                           | 0                                                                                | 2015 - Test Pare<br>412-2021 16<br>- 3<br>- 3<br>- 3<br>- 3<br>- 3<br>- 3<br>- 3<br>- 3<br>- 3<br>- 3                                                                                                    |
| VES Is not involved in dome site violence or in an active CFS case and does not have a history of CFS invol VES Has a history of being postective of and providing acceptable care to children; and VES Has a history of being postective of and providing acceptable care to children; and VES Has a history of being postective of and providing acceptable care to children; and VES Has a history of being postective of and providing acceptable care to children; and VES Has a history of being postective of and providing acceptable care to children; and VES Has a history of being postective of and providing acceptable care to children; and VES Has a history of being postective of and providing acceptable care to children; and VES Has a history of being postective of and providing acceptable care to children; and VES Has a history of being postective of and providing acceptable care to children; and VES Has a history of being postective of and providing acceptable care to children; and VES Has a history of being postective of and providing acceptable care to children; and VES Has a history of being postective of and providing acceptable care to children; and VES Has a history of being postective of and providing acceptable care to children; and VES Has a history of being postective of and provide care to children; and VES Has a history of being postective of and provide care to children; and VES Has a history of being postective of and provide care to children; and VES Has a history of being postective of and provide care to children; and VES Has a history of being postective of and provide care to children; and VES Has a history of being postective of and provide care to children; and VES Has a history of being postective of and postective of and postective of and postective of and postective of and postective of and postective of and postective of and postective of and postective of and postective of and postective of and postective of and postective of and postective of and postecetive of and postecetive of and postecet                                                                                                    | N FOCURI - SOM Juliey Re-<br>Actors Geto Help<br>Salety Maeller (GB)<br>Participant Assenses<br>VIIIS Can ignore or<br>VIIIS Can ignore or<br>VIIIS In accessible I<br>VIIIS In accessible<br>VIIIS In accessible<br>VIII S Understands U<br>VIIIS In a an appen<br>VIII S Han an appen                                                                                                    | Monitor Agreement<br>MANY DEE<br>I Criteria<br>defense any influence<br>by phone and has the<br>anthewith CFS, other so<br>is nucleuled activiti<br>visite wider of the dhill<br>notes does not affect 1                                                                                                    | Yes<br>have and face<br>a made by the ti<br>suportation;<br>lifely plan particle<br>a sol expectati<br>d and realistics a<br>their ability to pr                                                                                                    | Na<br>er stoken ents:<br>anity:<br>gants and/or pro<br>lon;<br>titlade toward the                                                                                                    | widees<br>child and<br>responsibl                                                                | 0.3 10 10 0                                                                      | 2015 - Test Pare<br>412-2021 16<br>- 2 2<br>2<br>2<br>2<br>2<br>2<br>2<br>2<br>2<br>2<br>2<br>2<br>2<br>2<br>2<br>2<br>2<br>2                                                                                                    |
| YES Has a history of being protective of and providing acceptable care to children; and                                                                                                    | VEFOCUS-SDM Selley Ren<br>Actors Goto Help<br>Salicity Masilar - GBP<br>Participant Assensement<br>VES - Understands C<br>VES - Understands T<br>VES - Understands T<br>VES - Understands T<br>VES - Understands T<br>VES - Understands T<br>VES - Understands T<br>VES - Understands T<br>VES - Understands T<br>VES - Understands T<br>VES - Understands T<br>VES - Understands T<br>VES - Understands T<br>VES - Understands T<br>VES - Understands T                                                                                                    | Monitor Agreement<br>MMMY BEE<br>I Criteria<br>defense any influence<br>by phone and has tra<br>rick with CFS, other as<br>the schedule of activiti<br>pints view of the chill<br>pints view of the chill<br>pints view of the chill<br>pints view of the chill                                                                                                    | Yes<br><b>Darm and dauge</b><br>made by the ti-<br>naportation;<br>if ty plan particle<br>and expecting<br>d and realistic according<br>their ability to pro-<br>telivity and dates<br>recover its its or ac-<br>and the second second second second second second<br>the second second second second second second second second<br>second second                                                                                                    | Na<br>er stoken rols;<br>amity<br>ben;<br>tithat toward the<br>rotom expected<br>is not have a thirtie<br>i and have a thirtie                                                                                                    | viders<br>child and<br>child and<br>child and<br>child and<br>child and                          | 0.3 NPP                                                                          | CLUS - Test Pare<br>412-2021 16<br>CLUS - CLUS - CLUS<br>CLUS - CLUS<br>CLUS - CLUS - CLUS<br>CLUS - CLUS<br>CLUS - CLUS |
| Summarize reasons for final determination of suitability  Ideg self  Exception Exception Review Date  Con Biodesed By                                                                                                    | VIES Understands (<br>VIES Understands (<br>VIES Understands (<br>VIES Understands (<br>VIES Understands (<br>VIES Understands (<br>VIES Understands (<br>VIES In a sproper<br>VIES In an approp<br>VIES Understands (<br>VIES Has an approp<br>VIES Understands (<br>VIES Has an approp<br>VIES Understands (<br>VIES Has an approp                                                                                                    | Monitor Agreement<br>MANY DEE<br>I Criteria<br>defense any influenc<br>by phone and has the<br>schedule of activiti<br>pints with CFS, other sa<br>is schedule of activiti<br>pints with CFS, other sa<br>is schedule of activiti<br>pints with of the dhill<br>in corrent criminal<br>resources to fulfill re-<br>resources to fulfill re-<br>fin dome stic visiono                                                                                                    | Yes<br><b>Darm and faces</b><br>a made by the ti-<br>strip station;<br>fiely plan particle<br>to and realistic a<br>their ability to pr<br>edivity and dece-<br>prestivity and dece-<br>prestivity and dece-<br>tion an active                                                                                                    | No<br>er stoken ents:<br>amity:<br>gants and/or pro<br>lens;<br>stoka toward the<br>reform expected<br>is not have a histo<br>or meetic only min<br>or from can be and d                                                                                                    | viders<br>child and<br>responsible<br>ory of criminal assistion<br>of a post har                 | family sha<br>blice:<br>and behavior<br>innee:<br>ve a history                   | ation:<br>ref CFS immel                                                                                                    |
| Nog sell                                                                                                    | VIES Understands (<br>VIES Understands (<br>VIES Understands (<br>VIES Understands (<br>VIES Understands (<br>VIES Understands (<br>VIES Understands (<br>VIES In willing to we<br>VIES In a signature<br>VIES In a signature                                                                                                    | Monitor Agreement<br>MMMY BEE<br>I Griteria<br>defense any influence<br>by phase and has the<br>activith CIS, other so<br>the schedule of activity<br>inter with CIS, other so<br>the schedule of activity<br>inter with the schedule of activity<br>inter with the schedule of activity<br>inter with the schedule of activity<br>inter with the schedule of activity<br>inter with the schedule of activity<br>inter with the schedule of activity<br>inter with the schedule of activity<br>inter with the schedule of activity<br>inter with the schedule of activity<br>inter with the schedule of activity<br>inter with the schedule of activity<br>inter with the schedule of activity<br>inter with                                                                                                    | Yes<br><b>Darm and faces</b><br>a made by the ti-<br>neportation;<br>ficty plan particle<br>a and creatistic a<br>ticle ability to pr<br>celivity and decer-<br>space/bilities, o<br>to rim an active<br>a or in an active<br>and providing a                                                                                                    | No<br>er stoken ents:<br>amity:<br>gants and/or pro<br>lon;<br>tithade toward the<br>reform expedient<br>of to cost and<br>or needs only min<br>of to cost and<br>coceptable care to                                                                                                    | viders<br>child and<br>responsible<br>ray of criminal<br>assis-<br>tions not have<br>o childeer  | family sha<br>blice:<br>and behavior<br>there:<br>and behavior<br>there:<br>and  | ation:<br>ref CFS immol                                                                                                    |
| Exception Exception Approved Request Date Control Bendesed By                                                                                                    | POCUSI-SDIA Saley Run<br>Actore Goto Help     Selecty Machiner GBP     Participant Assensement     YES Understands II     YES to adjuster or a     YES to adjust on adjust     YES to adjust on adjust     YES to adjust on adjust     YES to adjust on adjust     YES to adjust on adjust     YES to adjust on adjust     YES to adjust on adjust     YES to adjust on adjust     YES to adjust on adjust     YES to adjust on adjust     YES to adjust on adjust     YES to adjust     YES to adjust     YES t                                                                                                    | Monitor Agreement<br>MANY DEE<br>I Griteria<br>defense any influence<br>by phone and has the<br>schedule d activiti<br>pinte with CFS, other so<br>be schedule d activiti<br>pinte with CFS, other so<br>the schedule d activiti<br>pinte with CFS, other so<br>the schedule d activiti<br>pinte with of the child<br>pinte with other so<br>other solutions of the schedule<br>of being protective of<br>r final determination                                                                                                    | Yes<br><b>Darm and Gauge</b><br>a made by the ti-<br>niportation;<br>ificty plan particle<br>a and creatistic a<br>tick of the state of the state<br>particle ability to pr<br>tellvily and decer<br>space abilities, o<br>to rim an active<br>a and providing a<br>of custability                                                                                                    | No<br>er stoken ents:<br>amity:<br>gants and/or pro<br>lon;<br>tithade toward the<br>reform expected<br>is not have a histo<br>or medio only min<br>or medio only min<br>or medio only min<br>or of 8 case and d<br>scceptable care t                                                                                                    | viders<br>child and<br>responsible<br>ray of criminal<br>assist<br>ocs activities<br>oc children | family sha<br>blics:<br>and behavior<br>fance:<br>r a histor;<br>and             | ation:<br>ref CFS immol<br>3<br>2<br>3<br>3<br>3<br>3<br>3<br>3<br>3<br>3<br>3<br>3<br>3<br>3<br>3                                                                                                    |
| Exception Exception Approved Request Date Control Review Date Control Review Date Cont                                                                                                    | Hocurs - Sold Saley Fan<br>Actors Goto Help<br>Selety Master - GB<br>Participant Assensement<br>YES Understands t<br>YES Understands t<br>YES La Equation - GB<br>YES La Equation - GB<br>YES La Equation - GB<br>YES La Equation - GB<br>YES La Equation - GB<br>YES La Sol Equation - GB<br>YES La Sol Evolved<br>YES La Sol Evolved<br>YES La Solves La Solves<br>Solves La Solves La Solves<br>Solves La Solves La Solves<br>Solves La Solves<br>Solves<br>Solves<br>S                                                                                                    | Monher Agregoment<br>MMMY DEE<br>I Griteria<br>defense any influence<br>by phone and has the<br>ork with CFS, other so<br>the schedule d activiti<br>pinte with CFS, other so<br>the schedule d activiti<br>pinte with CFS, other so<br>the schedule d activiti<br>pinte with of the child<br>pinte schedule d activiti<br>pinte schedule d activiti<br>pi                                                                                                    | Yes<br><b>Darm and Gauge</b><br>an ade by the ti-<br>supportation;<br>if by plan particle<br>as and expected<br>d and realistic a providing a<br>particity and dece-<br>space in an active<br>and providing a<br>of cuitability.                                                                                                    | No<br>er subten entry<br>pants and/or pro<br>lens;<br>strate toward the<br>reform expected to<br>i and have a histo<br>or meetic only min<br>CF 8 case and d<br>scceptable care to                                                                                                    | viders<br>child and<br>responsibl<br>ray of criminal<br>assist<br>ocs not has<br>been children;  | family sha<br>blics:<br>and behavior<br>inter:<br>ve a history<br>and            | ALESC Competence of CETS investigations of the competence of the competence of the c                                                                                                    |
| Request Date Bedese Date                                                                                                    | Actors Coto Help     Actors Coto Help     Safety Meeller Gib     Participant Assessmen     YES Con Ignore or     YES Con Ignore or     YES Con Ignore or     YES Con Ignore or     YES Con Ignore or     YES Is accessible I     YES Is accessible     YES Use of substan     YES Use of substan     YES Is accessible     YES Has sufficient     YES Has sufficient     YES Has sufficient     YES Has sufficient     YES Has sufficient     YES Has sufficient     YES Has sufficient     YES Has sufficient                                                                                                    | Monhor REE<br>I Collection<br>Address any influence<br>by phone and has the<br>heresalizity threads and<br>address any influence<br>by phone and has the<br>resoluces the children<br>heresalizity with the children<br>in corrent criminal a<br>fin corrent criminal<br>in corrent criminal<br>in corrent crimina                                                                                                    | Yes<br>Assessed by the ta-<br>set of the second second<br>the second second second second<br>the second second second second<br>the second second second second second<br>the second second second second second<br>the second second second second second<br>the second second second second second<br>the second second second second second second<br>the second second second second second second<br>the second second seco                                                                                                    | Na<br>er statement s:<br>anity:<br>pants and/or pro-<br>tens;<br>ant have a histor<br>and have a histor<br>of TS case and d<br>scceptable care t                                                                                                    | viders<br>e child and<br>responsibl<br>og d climi<br>inst assi<br>ocs not has<br>a children;     | family sha<br>family sha<br>bits;<br>and bhavid<br>Anne:<br>vr a history<br>and  | etianc:<br>et last comper-<br>ref CFS inmal<br>>                                                                                                    |
| C. No. Bestevel By                                                                                                    | Actors Coto Help     Actors Coto Help     Safety Meeter Gite     Safety Meeter Gite     Safety Meeter Gite     Yes Con Igner or     Yes Con Igner or     Yes Con Igner or     Yes Con Igner or     Yes Locatostat     Yes Has an apper     Yes Use of substat     Yes Has sufficient     Yes Has sufficient     Yes Has sufficient     Yes Has a bistory     Communize reasons for     Hog suff                                                                                                    | Montor REE<br>AMANY REE<br>I Collectia<br>An analyty threads and<br>address any influence<br>by phose and has the<br>when the CHS, other as<br>the schedule d activitie<br>the correct criminal a<br>fin correct criminal a<br>fin correct criminal<br>in correct criminal<br>criminal determination                                                                                                    | Yes<br>Assessed by the ta-<br>stage station:<br>the statistical<br>the statistical | Na<br>er statements;<br>antly:<br>gants and/or pro-<br>iens;<br>made toward the<br>reform expected<br>a of have a his his<br>or mee's soly the<br>GFS case and d<br>scceptable care t                                                                                                    | viders<br>c child and<br>responsibl<br>oy of crimi<br>inst assis<br>ors not has<br>a childrenc   | family sha<br>family sha<br>bits:<br>and blavid<br>Anne:<br>vr a history<br>and  | etianc:<br>et Bart comper-<br>ref CFTS immal<br>set                                                                                                    |
|                                                                                                    | Accors SM Siles For<br>Accors Goto Help<br>Satery Meeter GP<br>Participant Assessment<br>YES Can ignore or<br>YES Can ignore or<br>Can ignore or<br>Can ignore or<br>Can ignore | Montor REE<br>Collects<br>In Collects<br>In Collec | Yes<br>Yes<br>barn and daug<br>or made by the t<br>inspectation;<br>first plan particle<br>to and reported<br>their ability to pr<br>edivity and does<br>their ability or po-<br>edivity and does<br>to or in an active<br>and providing a<br>of suitability<br>rved<br>Provider Date                                                                                                    | Na<br>er statements;<br>anity:<br>pants andjor pro-<br>tens;<br>ant have a high<br>erform expected r<br>and have a high<br>from expected<br>in and have a high<br>erform expected<br>in and have a high<br>erform expected<br>in a high<br>erform expected<br>in a high<br>erform expected<br>in a high<br>expected<br>in a hig | viders<br>e child and<br>responsibl<br>or of climini<br>or o not hav<br>o childree;              | family sha<br>finely sha<br>bies;<br>and behavid<br>Annee<br>vr a history<br>and | etianc:<br>et last comper-<br>ref CFS immal<br>>                                                                                                    |

#### Foster Care Prevention Plan Services

From the Detail SDM Case Plan window, click the Services button to display the List Foster Care Prevention Plan Services window.

| FS Case Name CE LO BEE<br>H.Name SHEENA BEE<br>Nan                                           |                                 | MC # 5415                                                              | UPDAT          |
|----------------------------------------------------------------------------------------------|---------------------------------|------------------------------------------------------------------------|----------------|
| le gin Date 10-20-2020                                                                       | ID Nbr 7094640                  | Caregiver Plan                                                         | Tied TLP       |
| nd Date 01-20-2021                                                                           | a                               | Child Plan                                                             | SIDM Summary   |
| ompleted By JOSEPH SWIFTY V                                                                  | <u>r</u>                        | Services                                                               | Status History |
| tatus Draft                                                                                  | Status 10-22-2020               |                                                                        | Compliance     |
| Ourseen Incoherd in the Disc                                                                 |                                 |                                                                        |                |
| Persons Involved in the Plan<br>Name                                                         | Role                            | Permanency Objective                                                   |                |
| Persons Involved in the Plan<br>Name<br>CE LO BEE<br>SHEENA BEE<br>GRAMMY BEE                | Role<br>Child<br>Child<br>Other | Permanency Objective<br>Guardianship Relative<br>Guardianship Relative | Add<br>Remove  |
| Persons Involved in the Plan<br>Name<br>CE LO BEE<br>SHEENA BEE<br>GRAMMY BEE                | Roit<br>Child<br>Child<br>Other | Permanency Objective<br>Guardianship Relative<br>Guardianship Relative | Add<br>Remove  |
| Persons Involved in the Plan<br>Name<br>CE LO BEE<br>SHEENA BEE<br>GRAMMY BEE<br>Keviewed By | Role<br>Child<br>Child<br>Other | Permanency Objective<br>Guardianship Relative<br>Guardianship Relative | Add<br>Remove  |

In the List Foster Care Prevention Plan Services window, the worker will be able to do the following:

- See the list of services and the Involved Person
- Add Services for an Involved Person (by clicking the Add button)
- Delete Services (by highlighting a row and clicking Delete)

|                      |                 | 1 |     |
|----------------------|-----------------|---|-----|
|                      |                 |   |     |
| Service              | Involved Person |   |     |
| Multi System Therapy | Child Sindelar  |   | Add |

Add Button: Click the Add button to populate the Add Services Window.

• Select the individual that will receive services.

- Anyone in the Case Plan should display.
- This is a multi-select window.
- Select the appropriate service in the Services dropdown list.
- Click the Save button to create the Service and add it to the Service List.
- Click Save and Next button to add the service to the Service List and select the next individual to add another service.

|                                 | Children |  |  |  |
|---------------------------------|----------|--|--|--|
| Services Multi Systemic Therapy | Services |  |  |  |

#### Viewing the Old Foster Care Prevention Plan

To view the old Foster Care Prevention plan from the Detail SDM Case Plan window to the following:

- Highlight the individual from the Persons Involved in the Plan List.
- Select menu Detail > Foster Care Prevention Plan Old

|                                                                                                    | Caregiver Plan<br>Child Plan                                                                          | 884                                                             | 1                            | S 🔜                         |
|----------------------------------------------------------------------------------------------------|----------------------------------------------------------------------------------------------------|-----------------------------------------------------------------|------------------------------|-----------------------------|
| S Case No<br>LName 1                                                                                              | Tied TLP<br>SDM Summary<br>Status History                                                             |                                                                 | MC # 5457                    | UPDATI                      |
| an<br>egin Date                                                                                                   | Compliance                                                                                            | 43                                                              | Caregiver Plan               | Tied TUP                    |
| of Date                                                                                                    | Plan Narrative<br>Child Adversaria Narrative                                                          |                                                                 | Child Plan                   | SDM Summary                 |
| emplicite d.)                                                                                                    | Cristic redviced cy named of                                                                          | 100                                                             | Destaur                      | 0                           |
| tice AINS_                                                                                                    | Review Namative                                                                                       |                                                                 | <ul> <li>Services</li> </ul> | Status History              |
| tice AINS<br>alus Res C<br>Court Model<br>Persons Inve                                                            | Review Nanative<br>Foster Care Prevention Plan- C<br>Ind TNo Family Particips<br>Ived in the Plan     | 21<br>stion<br>Rođe                                             | Permanency Objectiv          | Compliance                  |
| tice AINS<br>etusi Rea<br>Court Model<br>Yersees Iove<br>Yame<br>TANYA SAK                                        | Review Newslow<br>Feder Care Prevention Flan - O<br>ind Min Family Particips<br>fired in the Plan     | 21<br>Role<br>Primary Caregiver                                 | Permanency Objectiv          | Compliance                  |
| Nice AINS<br>atus Rea<br>Court Model<br>Versens Iove<br>Name<br>TANYA SAK<br>RIMMY SAK                            | Review Newsford<br>Feder Care Prevention Plan - O<br>ind Mic Family Particips<br>Ived in the Plan     | 21<br>Rate<br>Primary Caregiver<br>Secondary Caregiver          | Permanency Objectiv          | Compliance                  |
| tice AINS<br>atus Rea<br>Court Mode<br>Versans Iove<br>Name<br>TANYA SAX<br>BIANY SAX<br>BIANY SAX<br>DOEDAN SAX  | Review Northine<br>Forth: Care Freenandom Flan - O<br>lind T No Frankly Particip<br>hved in the Flan  | 21<br>Role<br>Primary Caregiver<br>Secondary Caregiver<br>Child | Permanency Objectiv          | Add<br>Remove               |
| tice AINS<br>ates: Rea<br>Court Model<br>Versees Iove<br>Name<br>LANYA SAK<br>MANY SAK<br>MANY SAK<br>JOREDAN SAC | Review Normalise<br>Forder Care Prevention Plan - D<br>lend T Ne Family Particip<br>Inved in the Plan | 21<br>Rafe<br>Primary Caregiver<br>Secondary Caregiver<br>Oxid  | Permanency Objectiv          | Compliance<br>Add<br>Remove |

The Detail Foster Care Prevention Plan window will display.

| N. FOCUS - Detail I<br>File Actions Help<br>Update Sta<br>Adjust End<br>Delete Pre<br>File Print Foste<br>End Date<br>Completed By<br>Offlice | Inster Care Prevention Plan<br>Hus:<br>I Date<br>vention Plan<br>v Care Prevention Plan<br>(01-13-2021<br>(03-29-2021<br>JOSEPH SWIFTY V<br>AINSWORTH | D Nbr 745827   | n Number 42438547<br>Plan/Goals | - X<br>UPDATE<br>Status History |
|----------------------------------------------------------------------------------------------------|----------------------------------------------------------------------------------------------------|----------------|---------------------------------|---------------------------------|
| Status                                                                                                    | Final                                                                                                    | Status Date 01 | -13-2021                        |                                 |
| Eligibility Type                                                                                                    | Candidate for Foster Ca                                                                                                    | с <u></u> Е    | ligibility Questions            |                                 |
| Reviewed By                                                                                                    |                                                                                                    |                |                                 |                                 |
| Reviewed By                                                                                                    | IOSEPHI SWIFTY V                                                                                                    | On Behalf O    | 02.0                            | Review Narrative                |

From the Detail Foster Care Prevention Plan window, you can do the following from the Actions menu:

- Update Status of the Prevention Plan
- Adjust the End Date
- Print

The following actions can also be performed from this window:

- View/Change Plan/Goals
- View Status History
- View the Eligibility Questions
- Complete the Reviewed By section